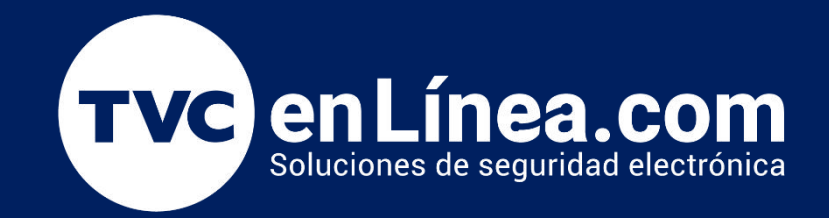

# Manual de configuración Solución hotelera ZKBiolock

Check In, Check Out y Gestión de Huespedes

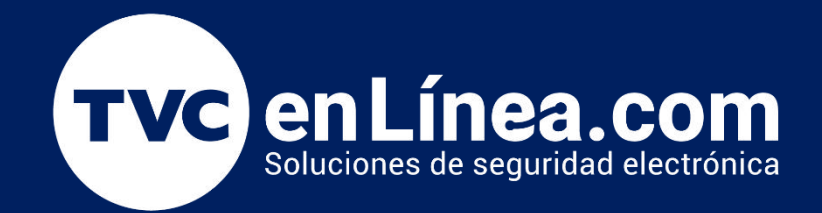

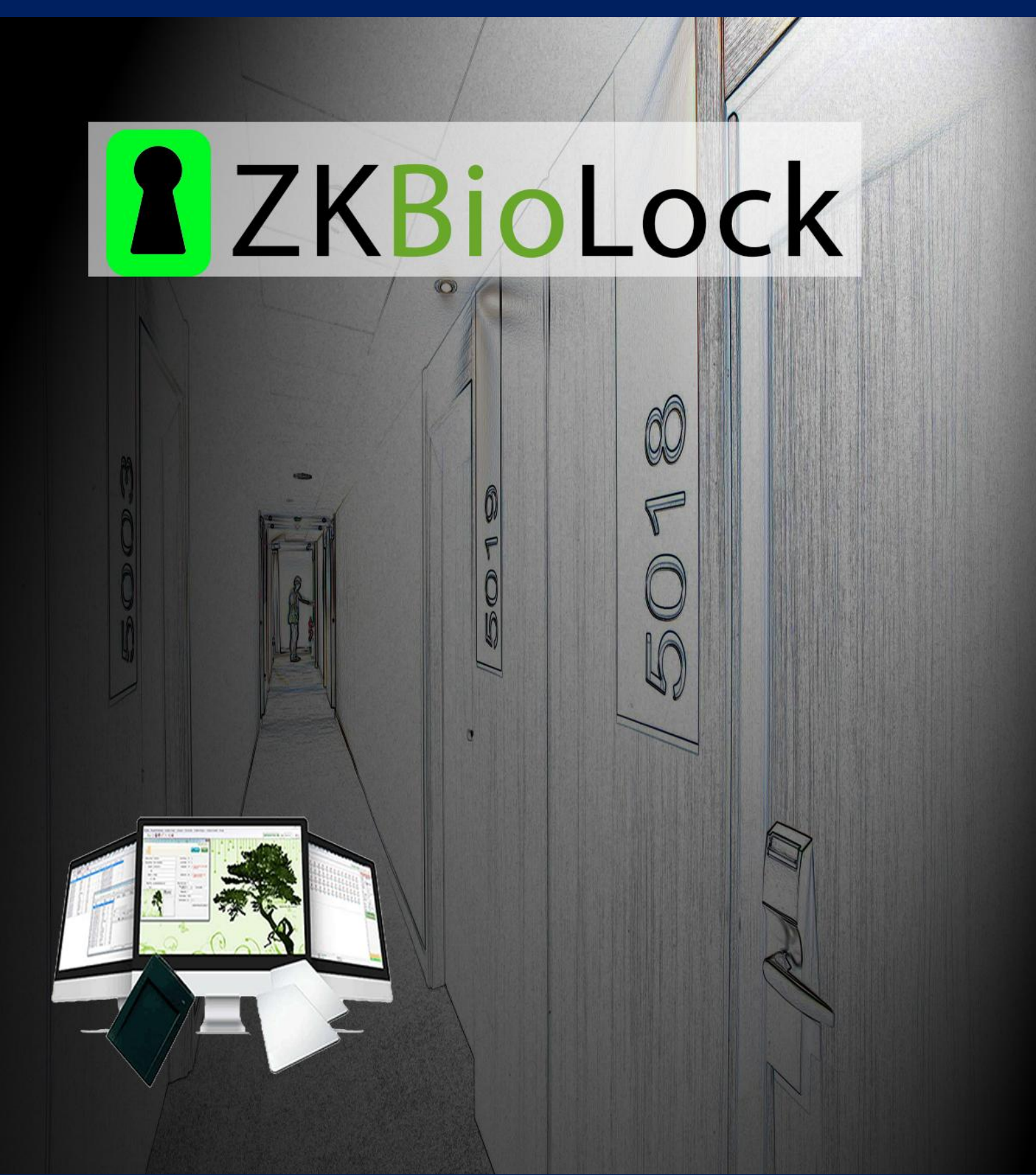

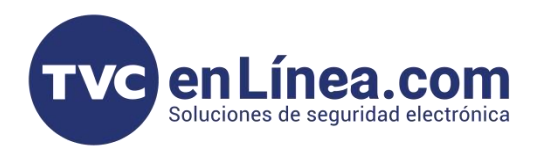

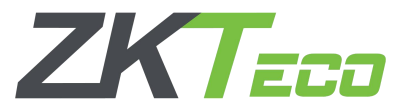

#### Gestión De Huespedes

La Gestión de Huespedes es basicamente toda aquella interacción que se realiza con los huespedes para llevar un control sobre las reservas y pagos de habitaciones, así como el estatus de disponibilidad de la misma.

### **Recepción Habitaciones**

Este menú es el principal que se utilizara por la recepción del Hotel, ya que en esta ventana podremos encontrar todas las habitaciones configuradas y visualizar el estatus que tienen cada una de ellas. La ventana consta de las siguientes áreas de trabajo:

- A --- Estado General de Edificios, Pisos y total de habitaciones
- B --- Lista de Habitaciones con o sin filtro
- C --- Registro de Entradas y Salidas (Check In y Check Out)
- D --- Estado Actual de la Habitación seleccionada

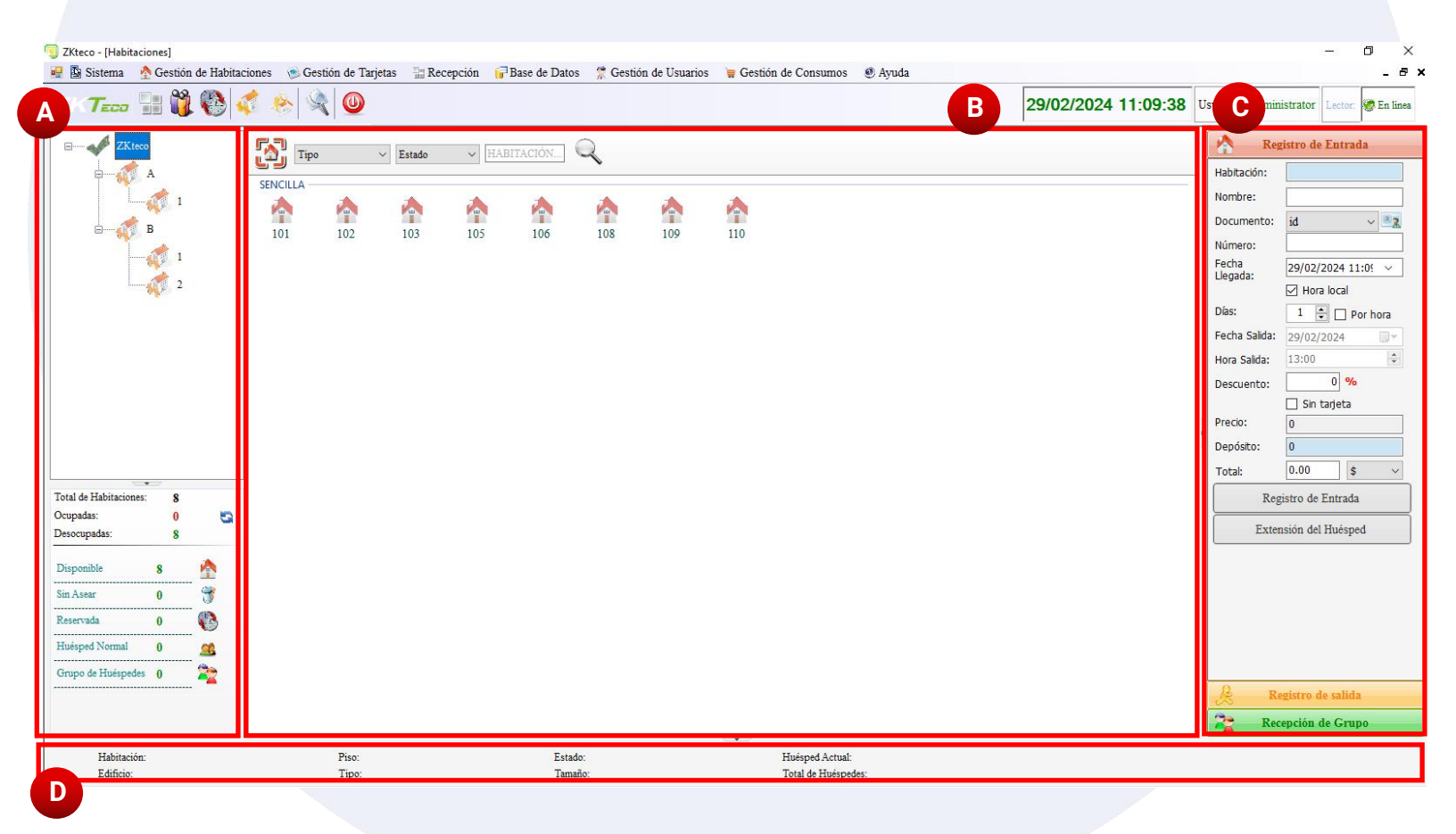

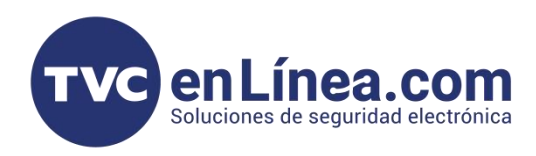

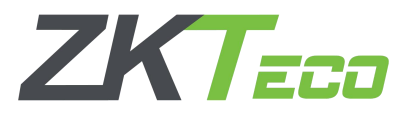

## Registro de Habitación (Check In)

El proceso de registro es muy amigable para el usuario, lo único que debemos hacer es Seccionar la habitación que queremos reservar y en el panel de Registro de entrada llenaremos los Datos necesarios. Una vez concluidos los datos colocaremos la tarjeta que se le asignara a el huésped sobre el Lector USB y presionaremos en el botón Registro de Entrada.

Al escuchar el tono el huésped ah sido registrado y la tarjeta de apertura de habitación ah sido configurada y en el panel de habitaciones veremos el estatus cambiado a ocupado.

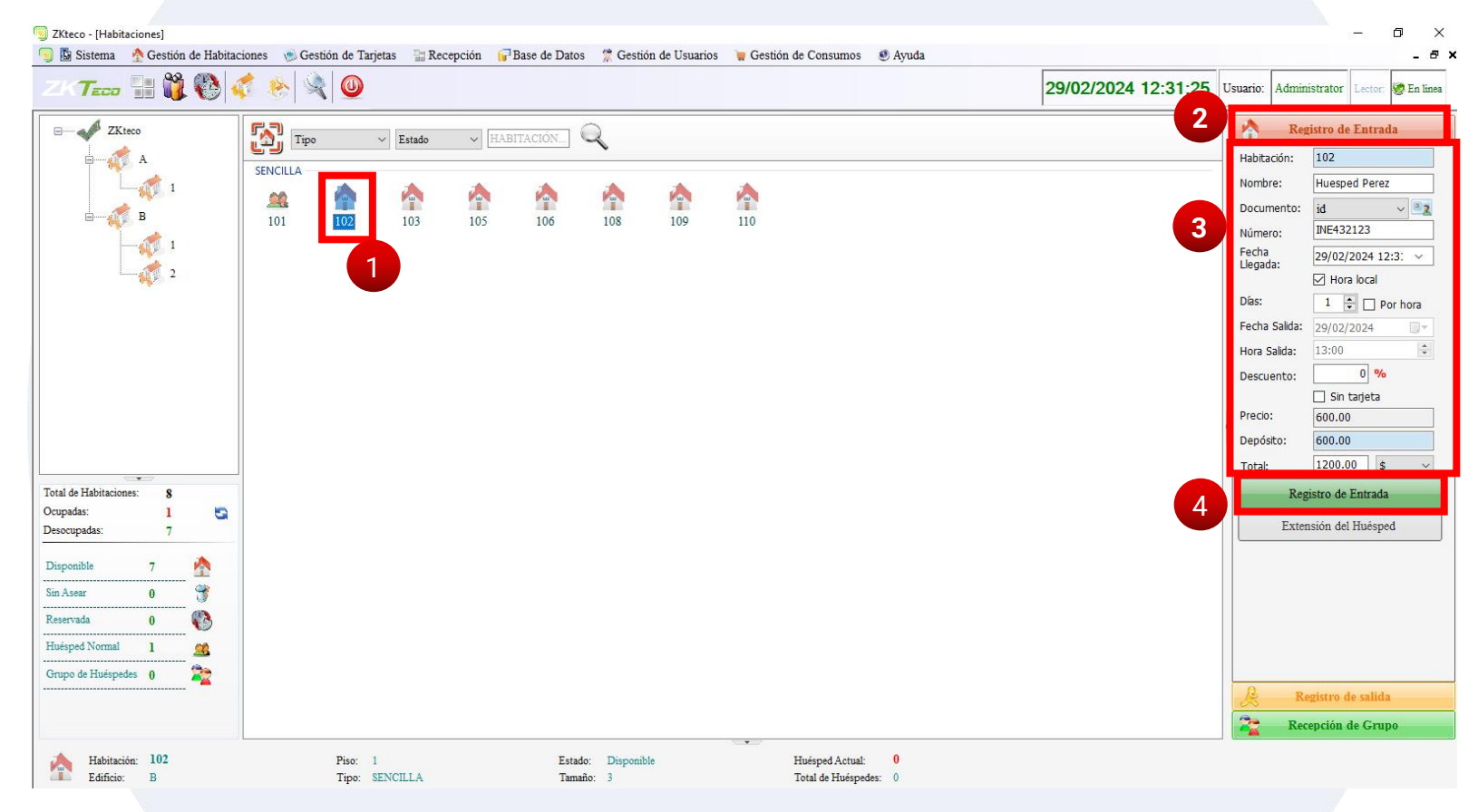

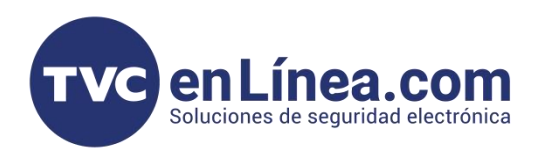

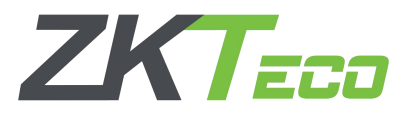

## Registro de Salida (Check Out)

Para el registro de salida es muy similar el proceso solamente que en este caso realizaremos lo siguiente: Seleccionamos Habitación, pestaña de Registro de Salida, y seleccionaremos la opción de Registro Con o sin Tarjeta.

Aclarando que el registro de Salida Sin Tarjeta generalmente es aplicable para cuando se extravía o simplemente no es tan necesario borrar los datos de la Tarjeta al instante.

En el caso del Registro Con Tarjeta se efectúa para borrar los datos guardados en la tarjeta y de esta manera tener un mejor control sobre la información que se escribe en las tarjetas de huespedes.

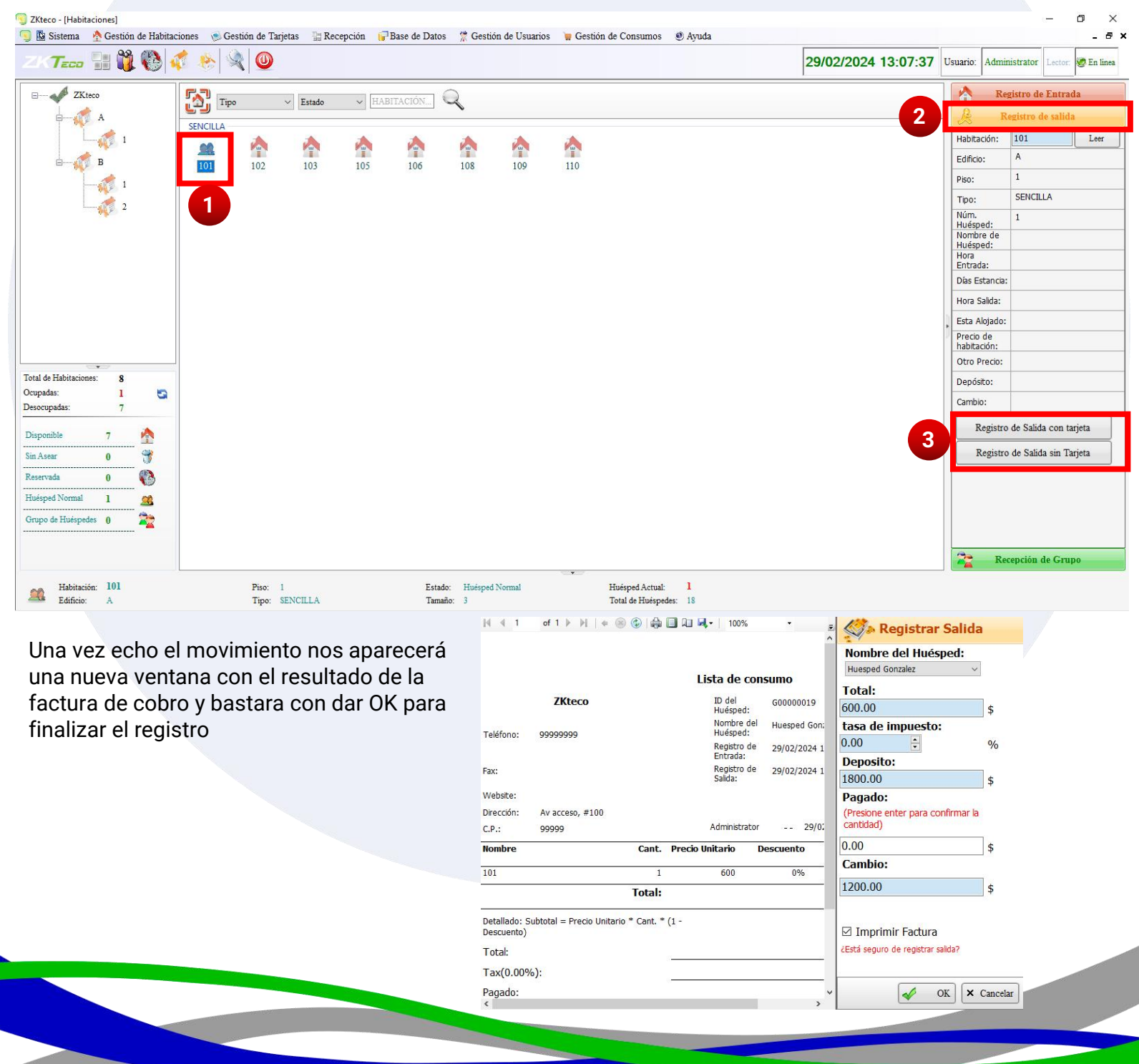